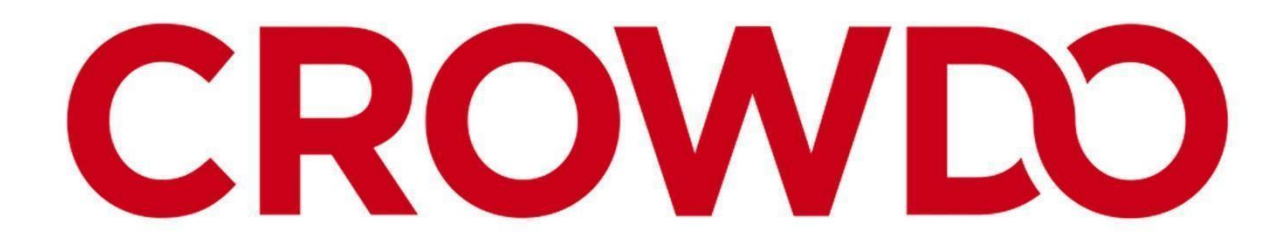

## PT MEDIATOR KOMUNITAS INDONESIA

## A. PANDUAN PENDAFTARAN PLATFORM (CROWDO)

1.\_\_Masuk ke web crowdo.co.id

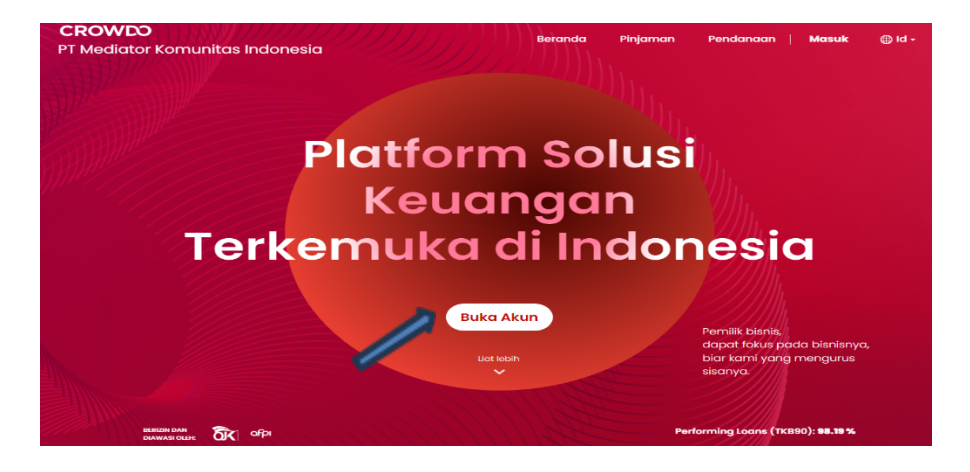

## 2. Pilih Menu Buka Akun / Pendaftara

| Selamat Datang ke Crowdo                                                                                                    |  |
|----------------------------------------------------------------------------------------------------|--|
| Pendaftaran 🔊 Masuk<br>* Wajib diisi                                                                                                    |  |
| Nama lengkap                                                                                                    |  |
| Email atau No telepon *                                                                                                    |  |
| Kata sandi *                                                                                                    |  |
| Konfirmasi kata sandi *                                                                                                    |  |
| Dengan mendaftar sebagai anggota, Anda menyetujui hal-hal<br>berikut: Ketentuan Layanan, Kebijakan Privasi, Penyangkalan,<br>Peringatan Risiko, Persetujuan User Penerbitan Sertifikat Elektronik |  |
| l'm not a robot                                                                                                    |  |
| Lihat Syarat dan Ketentuan                                                                                                    |  |

- Pilih Register ٠
- •
- Isi data (Full Name; rekomendasi nama direktur Utama) Email ; Gunakan email Corporate khusus Institusi lender Institusi, jika perorangan menggunakan email • pribadi
- Password dan Konfirmasi Passwoord; Kombinasi, Alphanumeric •

Dengan mendaftar sebagai anggota, Anda menyetujui hal-hal berikut: Ketentuan Layanan, Kebijakan Privasi, Penyangkalan, Peringatan Risiko, Persetujuan User Penerbitan Sertifikat Elektronik

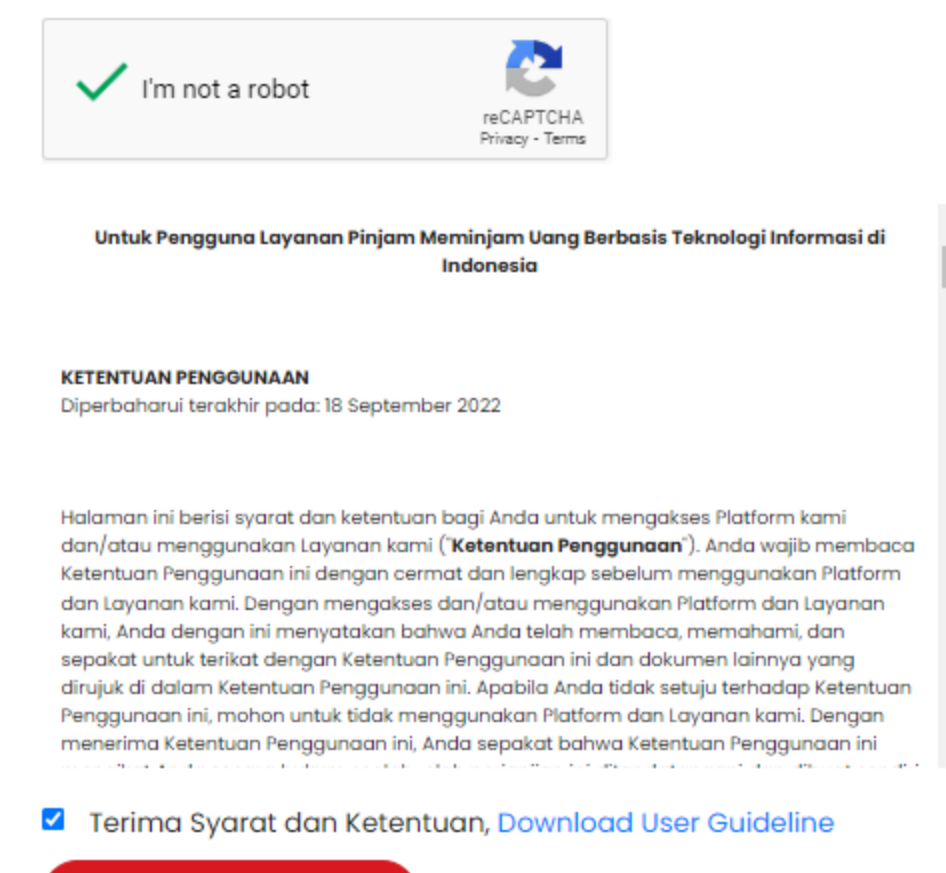

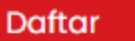

3. Selanjutnya akan muncul Syarat dan Ketentuan. Kemudian klik kotak yang menyatakan bahwa Anda telah membaca dan menyetujui Syarat. Selanjutnya klik '**Daftar'** 

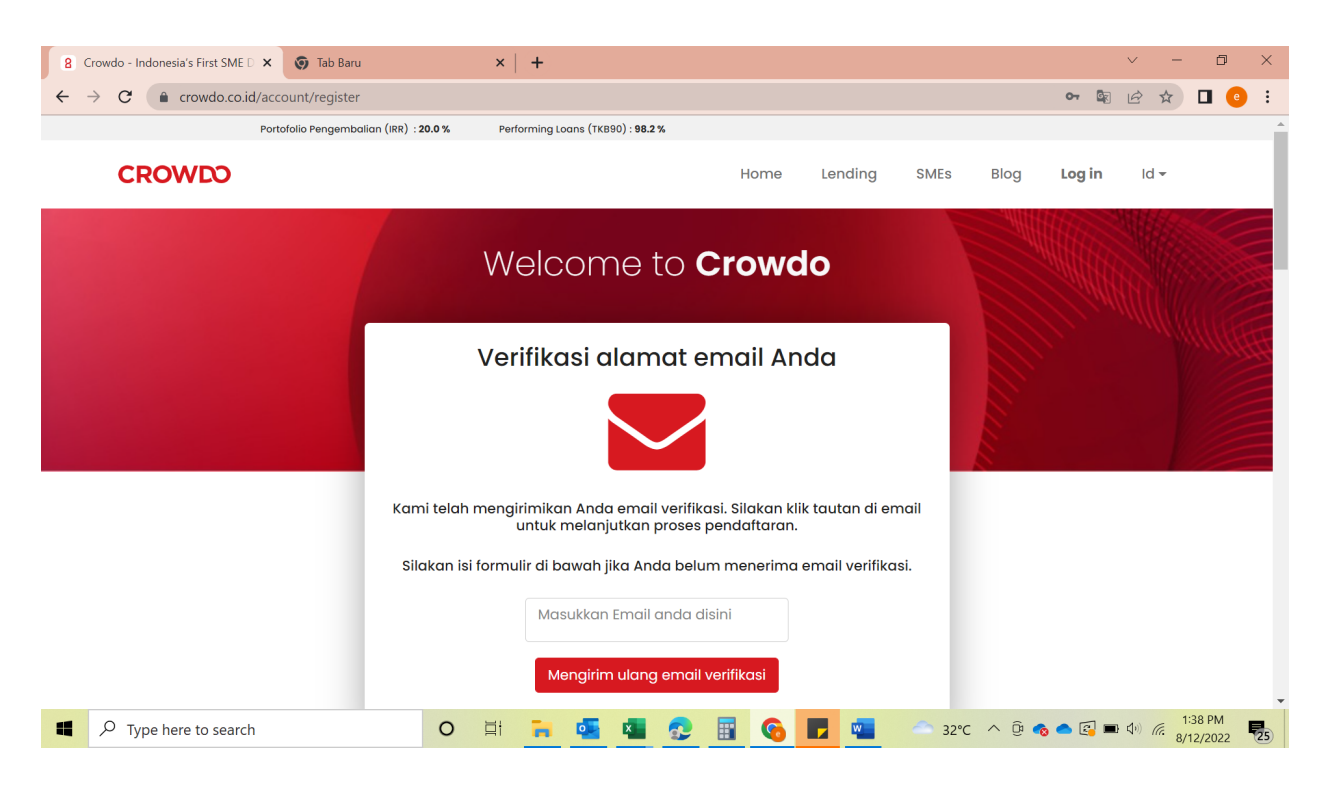

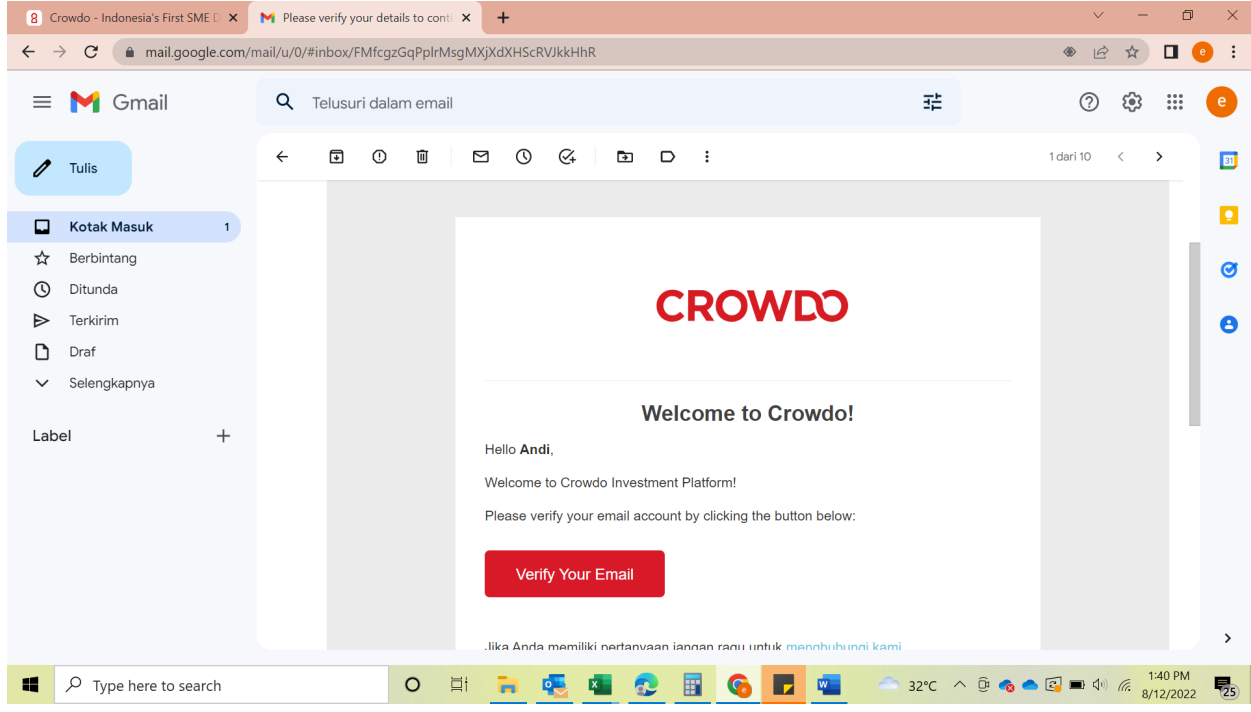

4. Kemudian Anda akan menerima email untuk aktifasi akun. Klik 'Aktivasi Akun'/ 'Verify Your Email'

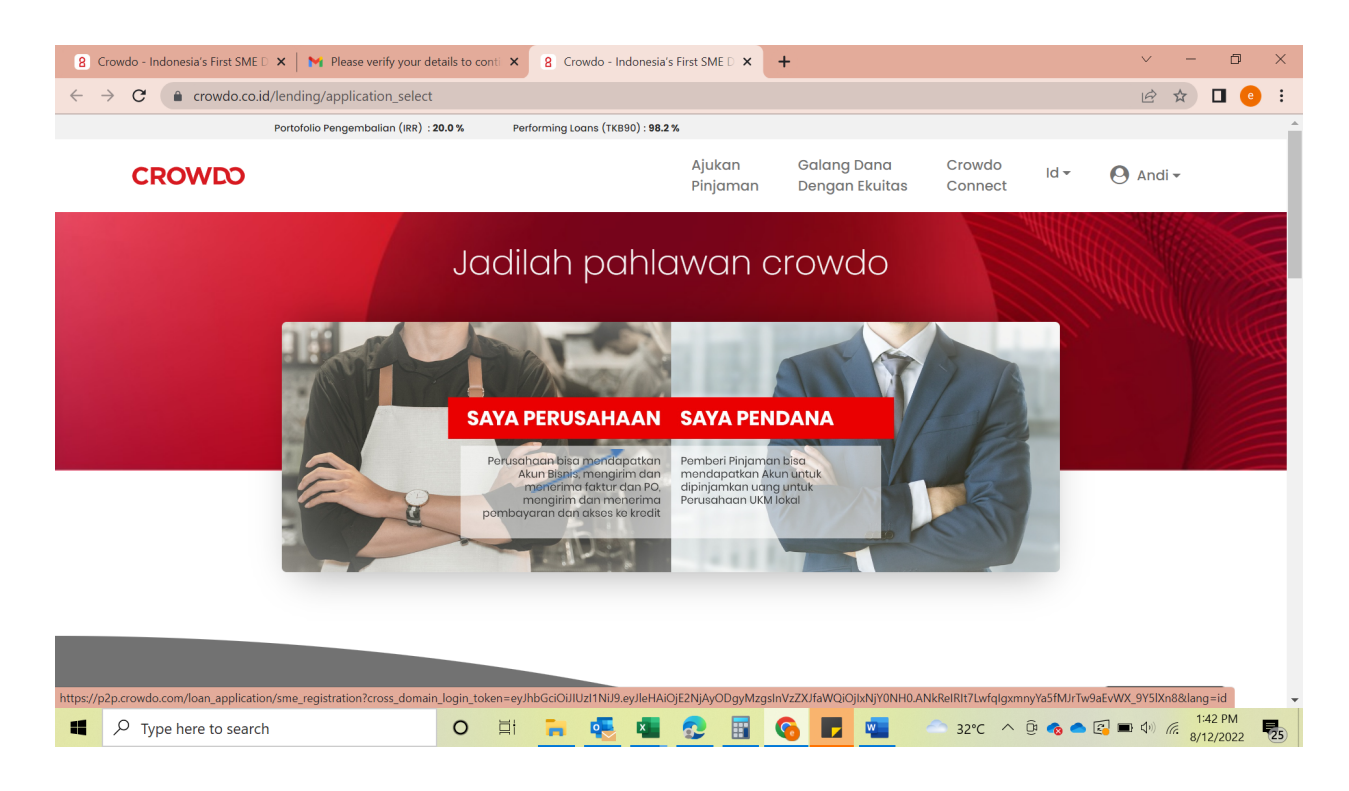

5. Setelah Berhasil Verifikasi, Login dengan akun yang tadi selesai dibuat dan Pilih '**Saya Pendana' / 'As** Lender'

| S WhatsApp                                      | × G https://www.google.com/search? × 8 C                   | obwo                                                                        | - 🛛 ×               |
|-------------------------------------------------|------------------------------------------------------------|-----------------------------------------------------------------------------|---------------------|
| $\leftrightarrow$ $\rightarrow$ C $$ investment | nt.crowdo.co.id/lending/account/profile_form               |                                                                             | ☆ 🔕 🔕               |
| CROWDO Ajuka<br>Pinjar                          | nn Galang Dana <mark>Bahasa →</mark><br>man Dengan Ekuitas | Portofolio Pengembalian (IRR) : 20.0 %<br>Performing Loans (TKB90) : 98.2 % | O Afif -            |
|                                                 | Lender Profile                                             | Account ID: U216660                                                         |                     |
|                                                 |                                                            | Mengajukan informasi aplikasi Anda.                                         |                     |
|                                                 |                                                            | Pribadi atau Perwakilan Usaha                                               |                     |
|                                                 |                                                            | * Bidang Wajib                                                              |                     |
|                                                 | Kode Referral <b>i</b>                                     |                                                                             |                     |
|                                                 | * Nama                                                     | AFIF PRIATNA                                                                |                     |
|                                                 | * Passport/NRIC/KTP ID                                     |                                                                             |                     |
|                                                 | * Tanggal lahir                                            | 15 V Agustus V 1932 V                                                       |                     |
|                                                 | <u>*</u> Telepon                                           | • 012-345 6789                                                              |                     |
|                                                 | * Kebangsaan                                               | ~                                                                           |                     |
|                                                 | <u>*</u> Pekerjaan                                         | ·                                                                           |                     |
|                                                 | <u>*</u> Jabatan                                           | ~                                                                           |                     |
|                                                 | 🛓 Darimana anda tahu tentang kami                          | ~                                                                           |                     |
| Type here to sea                                | irch 🛛 📩 🔿 🗄 💽                                             | 📑 🤹 🧿 💶                                                                     | 17:25<br>15/08/2022 |

| S whatsApp   | >                                    | G https://www.google                                                                                 | e.com/search? × 8                                                                                                    | Crowdo × +                                                                                                    | - 🗆 🛛                         |
|--------------|--------------------------------------|----------------------------------------------------------------------------------------------------|----------------------------------------------------------------------------------------------------|----------------------------------------------------------------------------------------------------|-------------------------------|
| ← → C 🏔      | investment.cro                       | wdo.co.id/lending/accou                                                                              | int/profile_form                                                                                                    |                                                                                                    | ☆ 📣 🖸                         |
| CROWDO       | Ajukan<br>Pinjaman                   | Galang Dana<br>Dengan Ekuitas                                                                        | Bahasa 🗸                                                                                                    | Portofolio Pengembalian (IRR) : 20.0 %<br>Performing Loans (TKB90) : 98.2 %                                                                                                    | O Afif •                      |
|              |                                      |                                                                                                    | -                                                                                                    |                                                                                                    |                               |
|              |                                      |                                                                                                    | <u>*</u> Jenis Kelamin                                                                                                   | O Male O Female                                                                                                    |                               |
|              |                                      |                                                                                                    |                                                                                                    |                                                                                                    |                               |
|              |                                      |                                                                                                    | <u>Status perkawinan</u>                                                                                                 | <ul> <li>O Single</li> <li>○ Married</li> </ul>                                                                                                    |                               |
|              |                                      |                                                                                                    |                                                                                                    | O Widower                                                                                                    |                               |
|              |                                      |                                                                                                    |                                                                                                    |                                                                                                    |                               |
|              |                                      |                                                                                                    |                                                                                                    | * Dokumen Verffikasi untuk Pribadi / Perwakilan Usaha                                                                                                    |                               |
|              |                                      |                                                                                                    |                                                                                                    | ji ka Anda warga Negara atau Penduduk Tetap Singapura, dan HANYA ingin pendanaan<br>di pinjaman SGD sebagai lender yang terakreditasi, <u>yang dibutuhkan HANYA kartu</u><br>identifas Anda |                               |
|              |                                      |                                                                                                    |                                                                                                    | Untuk semua pendana yang bermaksud melakukan transaksi pendanaan lintas negara.                                                                                                    |                               |
|              |                                      |                                                                                                    |                                                                                                    | paspor Anda sangat dibutuhkan.                                                                                                    |                               |
|              |                                      |                                                                                                    |                                                                                                    | * NBIC/KTP (front) * NBIC/KTP (hark)                                                                                                    |                               |
|              |                                      |                                                                                                    |                                                                                                    | Choose File No file chosen                                                                                                    |                               |
|              |                                      |                                                                                                    |                                                                                                    | - or -                                                                                                    |                               |
|              |                                      |                                                                                                    |                                                                                                    | Choose File No file chosen                                                                                                    |                               |
|              |                                      |                                                                                                    |                                                                                                    | * Proof of Address                                                                                                    |                               |
|              |                                      |                                                                                                    |                                                                                                    | Choose File No file chosen Bil listrik/telepon atau dokumen lain dengan nama dan alamat                                                                                                    |                               |
|              |                                      |                                                                                                    |                                                                                                    |                                                                                                    |                               |
| E 🔎 Type her | re to search                         |                                                                                                    | o H 🤇                                                                                                    | 👱 📃 🧏 🤦 🦉 💻                                                                                                    | 다.) 17:26<br>다.) 15/08/2022 📲 |
| S WhatsApp   | >                                    | 1.0                                                                                                  |                                                                                                    |                                                                                                    |                               |
|              |                                      | G https://www.google                                                                                 | e.com/search? × 8                                                                                                    | Crowdo × +                                                                                                    | - 🗆 🛛                         |
| ← → C ( 🏔    | investment.cro                       | G https://www.google<br>wdo.co.id/lending/accou                                                      | e.com/search? × 8<br>int/profile_form                                                                                    | Crowdo x +                                                                                                    | - □ ×                         |
|              | investment.cro<br>Ajukan<br>Pinjaman | d G https://www.google<br>wdo.co.id/lending/accou<br>Galang Dana<br>Dengan Ekuitas                   | e.com/search? × 8<br>Int/profile_form<br>Bahasa ×                                                                        | Crowdo x +<br>Portofolio Pengembalian (IRR) : 20.0 %<br>Performing Loans (TKBB0) : 98.2 %                                                                                                   | - • ×                         |
|              | investment.cro<br>Ajukan<br>Pinjaman | G https://www.googk<br>wdo.co.id/lending/accou<br>Galang Dana<br>Dengan Ekuitas                      | e.com/search × 8<br>int/profile_form<br>Bahasa ~                                                                         | Crowdo x + Portofolio Pengembalian (IRR) : 20.0 % Performing Loans (TKB80) : 98.2 %                                                                                                    | - □ ×<br>☆ (▲ ●               |
|              | investment.cro<br>Ajukan<br>Pinjaman | G https://www.google<br>wdo.co.id/lending/accou<br>Galang Dana<br>Dengan Ekuitas                     | e.com/search: × 8<br>int/profile_form<br>Bahasa ×<br>* Alamat1                                                           | Crowdo x + Portofolio Pengembalian (IRR) : 20.0 % Performing Loans (TKB90) : 98.2 %                                                                                                    | - □ ×<br>☆ (A) ●              |
|              | investment.cro<br>Ajukan<br>Pinjaman | G https://www.google<br>wdo.co.id/lending/accou<br>Galang Dana<br>Dengan Ekuitas                     | e.com/searchi × 8<br>Int/profile_form<br>Bahasa •<br>*Alamat1<br>Alamat2                                                 | Crowdo x + Portofolio Pengambalian (IRR) : 20.0 % Performing Loans (TKB90) : 98.2 %                                                                                                    | - □ ×<br>☆ 《 0                |
|              | investment.cro<br>Ajukan<br>Pinjaman | G https://www.google<br>wdo.co.id/lending/accou<br>Galang Dana<br>Dengan Ekuitas                     | ccom/search × 8<br>Int/profile_form<br>Bahasa v<br># Alamat1<br>Alamat2<br># Kota                                        | Crowdo x + Portofolio Pengembalian (IRR) : 20.0 % Performing Loans (TKB90) : 98.2 %                                                                                                    | - □ ×<br>☆ 《 ○<br>④ Afif ~    |
|              | investment.cro<br>Ajukan<br>Pinjaman | G https://www.google<br>wdo.co.id/lending/accou<br>Galang Dana<br>Dengan Ekuitas                     | x 8<br>mt/profile_form<br>Bahasa v<br>* Alamat1<br>Alamat2<br>* Kota<br>* Kota                                           | Crowdo x + Portofolio Pengembalian (IRR) : 20.0 % Performing Loans (TKB90) : 98.2 %                                                                                                    | → ×<br>Afif →                 |
|              | investment.cro<br>Ajukan<br>Pinjaman | C G https://www.google<br>wdo.co.id/lending/accou<br>Galang Dana<br>Dengan Ekuitas                   | k Kota<br>k Kota<br>k Kota<br>k Kota<br>k Kota<br>k Kota<br>k Kota<br>k Kota                                             | Crowdo x + Portofolio Pengembalian (IRP) : 20.0 % Performing Loans (TKB90) : 98.2 %                                                                                                    | → ×<br>Afif ×                 |
|              | investment.cro<br>Ajukan<br>Pinjaman | G https://www.google<br>wdo.co.id/lending/accou<br>Galang Dana<br>Dengan Ekuitas                     | econiysearch × 8<br>Int/profile_form<br>Bahasa v<br>* Alamat1<br>Alamat2<br>* Kota<br>* Kota pos<br>Idence/Incorporation | Crowdo x +                                                                                                    | → ×<br>★ 《 •                  |
|              | investment.cro<br>Ajukan<br>Pinjaman | G https://www.google<br>wdo.co.id/lending/accou<br>Galang Dana<br>Dengan Ekuitas                     | com/search × 8<br>mt/profile_form<br>Bahasa v<br>* Alamat1<br>Alamat2<br>* Kota<br>* Kode pos<br>idence/incorporation    | Crowdo x + Portofolio Pengembalian (IRR) : 20.0 % Performing Loans (TKB90) : 98.2 %                                                                                                    | → ×<br>★ 《 O<br>Afif →        |
|              | investment.cro<br>Ajukan<br>Pinjaman | G https://www.google<br>wdo.co.id/lending/accou<br>Galang Dana<br>Dengan Ekuitas                     | com/search × 8<br>mt/profile_form<br>Bahasa v<br>* Alamat1<br>Alamat2<br>* Kode pos<br>idence/Incorporation              | Crowdo x + Portofolio Pengembalian (IRP) : 20.0 % Performing Loans (TKB90) : 98.2 %                                                                                                    | - □ ×<br>☆ 《 ○<br>④ Afif~     |
|              | investment.cro                       | G https://www.google<br>wdo.co.id/lending/accou<br>Galang Dana<br>Dengan Ekuitas                     | x 8<br>mt/profile_form<br>Bahasa v<br>* Alamat1<br>Alamat2<br>* Kode pos<br>tidence/incorporation                        | Crowdo x + Portofolio Pengembalian (IRR) : 20.0 % Performing Loans (TKB90) : 98.2 %                                                                                                    | → ×<br>★ 《 O<br>Afff~         |
|              | investment.cro                       | G https://www.google<br>wdo.co.id/lending/accou<br>Galang Dana<br>Dengan Ekuitas                     | x 8<br>mt/profile_form<br>Bahasa v<br>* Alamat1<br>Alamat2<br>* Kode pos<br>dence/incorporation                          | Crowdo x + Pertorfolio Pengembalian (IRR) : 20.0 % Performing Loans (TKB90) : 98.2 %                                                                                                    | - ■ × ★ ▲ ●                   |
|              | investment.cro                       | G https://www.google<br>wdo.co.id/lending/accou<br>Galang Dana<br>Dengan Ekuitas ★ Country of Resi   | x 8<br>mt/profile_form<br>Bahasa v<br>* Alamat1<br>Alamat2<br>* Kota<br>* Kota<br>* Kota                                 | Crowd x + Pertofolio Pengembalian (IRR) : 20.0 % Performing Loans (TKB90) : 98.2 %                                                                                                    | → ×<br>★ ▲ •                  |
|              | investment.cro                       | G https://www.google<br>wdo.co.id/lending/accou<br>Galang Dana<br>Dengan Ekuitas                     | x 8<br>mt/profile_form<br>Bahasa ✓<br>* Alamat1<br>Alamat2<br>* Kota<br>* Kota<br>* Kota<br>tidence/incorporation        | Crowd x +                                                                                                    | → ×<br>★ ▲ •                  |
|              | investment.cro                       | C G https://www.google<br>wdo.co.id/lending/accou<br>Galang Dana<br>Dengan Ekuitas * Country of Resi | x 8<br>Int/profile_form<br>Bahasa v<br># Alamat1<br>Alamat2<br># Kode pos<br>dence/incorporation                         | Crowd x +                                                                                                    | → ×<br>★ 《 •<br>Afif →        |
|              | investment.cro                       | C G https://www.google<br>wdo.co.id/lending/accou<br>Galang Dana<br>Dengan Ekuitas * Country of Resi | x 8<br>mt/profile_form<br>Bahasa v<br>* Alamat1<br>Alamat2<br>* Kode pos<br>tidence/incorporation                        | Crowd x +                                                                                                    | - ○ × ★ ▲ • •                 |

| S WhatsApp X G https://www.google.com/search? X                                 | 8 Crowdo × +                                                                                   | - 🗆 ×            |
|---------------------------------------------------------------------------------|------------------------------------------------------------------------------------------------|------------------|
| $\leftarrow \rightarrow C$ investment.crowdo.co.id/lending/account/profile_form |                                                                                                | ☆ \land Օ        |
| CROWDO Ajukan Galang Dana<br>Pinjaman Dengan Ekuitas Bahasa 🗸                   | Portofolio Pengembalian (IRR) : 20.0 %<br>Performing Loans (TKB90) : 98.2 %                    | 🕑 Afif 🕶         |
|                                                                                 | Company Registry Choose File No file chosen                                                    |                  |
|                                                                                 | Directors Registry Choose File No file chosen                                                  |                  |
|                                                                                 | Informasi Bank                                                                                 |                  |
|                                                                                 | Detail informasi bank Anda diperlukan agar kami untuk memverifikasi akun top up dan penarikan. |                  |
| ≛ Nama pemilik akr                                                              | n                                                                                              |                  |
|                                                                                 | Ini harus cocok dengan nama ID atau nama perusahaan Anda                                       |                  |
| * Nomor rekening ba                                                             | k                                                                                              |                  |
| ≛ Bank count                                                                    | y 🗸                                                                                            |                  |
| * Bank co                                                                       | e v                                                                                            |                  |
| * Tine rekening ha                                                              | y v                                                                                            |                  |
| " the revenue of                                                                |                                                                                                |                  |
| Alamat ba                                                                       | ık                                                                                             |                  |
| Kode sw                                                                         | ft                                                                                             |                  |
|                                                                                 | KIRIM                                                                                          |                  |
|                                                                                 |                                                                                                | 17:27            |
| 🕂 🖓 Type here to search 🛛 🖓 🔀 🖂                                                 | 🕐 📮 😼 🦻 💻                                                                                      | 后句》 15/08/2022 🔞 |

Note :

- Isi seluruh kolom dengan perorangan (diwakili oleh Dirut) dan Perusahaan.Selanjutnya lengkapi Data dan upload dokumen-dokumen yang dibutuhkan, seperti Foto KTP (Depan dan Belakang) Foto NPWP Direksi/ perusahaan, NIB Perusahaan dan Foto Selfie. Note : Untuk Kewarganegaraan, mohon Klik terlebih dahulu negara lain selain Indonesia dan Singapura, agar keluar pilihan foto Selfie. Lengkapi juga Alamat Domisili, Data Bank dengan upload foto cover buku tabungan, Akta Perusahaan. Jika semua sudah terisi lengkap, maka klik Kirim
- Jika Anda akan mendanai sebagai <u>lender perorangan</u>, silahkan tinggalkan bagian 'Bisnis Informasi' kosong dan mengisi bagian 'Informasi Peruamahan / Alamat Terdaftar' di bawah.
- Jika Anda akan mendanai melalui sebuah <u>perusahaan</u>, dimohon mengisi bagian 'Informasi Perusahaan'. Perhatikan bahwa aplikasi harus menjadi direktur bisnis yang terdaftar.

6. Akan muncul Lender Certification, lalu pilih Institutional Lender (jika lender non retail), lalu upload Dokumen legalitas perusahaan (Akte perubahan terbaru), lalu kirim.

| Retail Lender                                                                                       | Accredited Lender<br>(Individual)                                             | Accredited Lender<br>(Entity)                                                        | Institutional<br>Lender            | Sophisticated / Angel<br>Lender |
|----------------------------------------------------------------------------------------------------|-------------------------------------------------------------------------------|--------------------------------------------------------------------------------------|------------------------------------|---------------------------------|
| Declaration                                                                                         |                                                                               |                                                                                      |                                    |                                 |
| I declare that I am a :                                                                             |                                                                               | •                                                                                    |                                    |                                 |
| Self-certified Sophisticated L                                                                      | ender for the purposes of the Mala                                            | vsia Capital Markets Service Act 2007.                                               |                                    |                                 |
| Self-certified Angel Lender for                                                                     | or the purposes of the Malaysia Capi                                          | tal Markets Service Act 2007.                                                        |                                    |                                 |
|                                                                                                    |                                                                               |                                                                                      |                                    |                                 |
| Declaration                                                                                         |                                                                               |                                                                                      |                                    |                                 |
| Malaysia Tax Residents:<br>Institutional Lenders with min                                           | imum net assets of RM 10 mn ar                                                | nd High Net Worth Individuals with                                                   | total wealth or net personal       | assets of RM 3mn and abo        |
| (either KW of foreign currency                                                                      | equivalencs),                                                                 |                                                                                      |                                    |                                 |
| Non-Malaysia Tax Resider                                                                            | nts:                                                                          |                                                                                      |                                    |                                 |
| same demnition as above in to                                                                       | reign currency equivalents                                                    |                                                                                      |                                    |                                 |
| Lending Restrictions:                                                                               |                                                                               |                                                                                      |                                    |                                 |
| · · · · · · · · · · · · · · · · · · ·                                                               |                                                                               |                                                                                      |                                    |                                 |
| None                                                                                                |                                                                               |                                                                                      | is defined above                   |                                 |
| None                                                                                                | ent to declare that, as of February 23                                        | rd, 2023, I am a sophisticated investor a                                            |                                    |                                 |
| None I hereby sign the above statem I acknowledge that I will lend b not by or on behalf of Crowdo. | ent to declare that, as of February 23<br>ased on my own volition and without | rd, 2023, I am a sophisticated investor a<br>relying on any information on this web: | site, other than information provi | ded by the relevant Issuer and  |
| None I hereby sign the above statem I acknowledge that I will lend b                                | ent to declare that, as of February 23<br>ased on my own volition and without | rd, 2023, I am a sophisticated investor a<br>relying on any information on this web: | site, other than information provi | ded by the relevant Issuer      |

- 7. Proses Verifikasi dalam waktu 1 x 24 jam dari tim Operasional Crowdo
- 8. Verifikasi pendafataran berhasil, dan akun Lender aktif

## PANDUAN PENAWARAN DAN MENDANAI PINJAMAN

1. Login ke Web PT Mediator Komunitas Indonesia (Crowdo) : crowdo.co.id

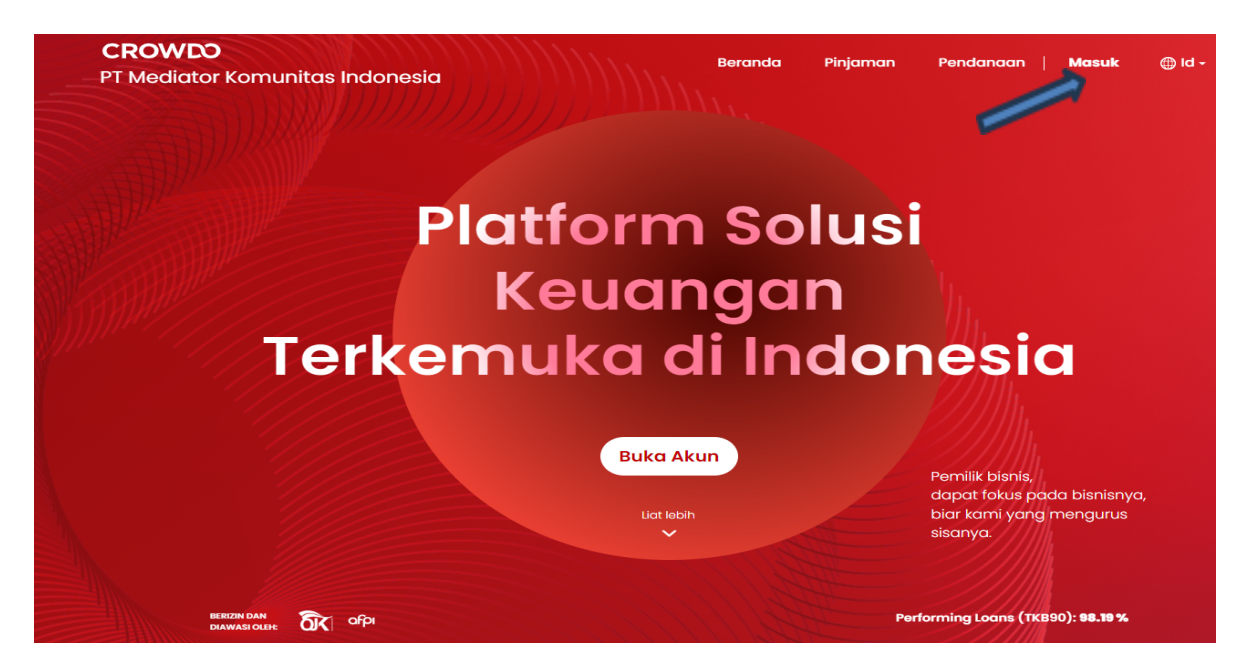

2. Pilih Top Up, lalu input Nominal untuk melakukan pendanaan/ pembiayaan, lampirkan bukti transfer/top up, input keterangan pembiayaan, dan kirim

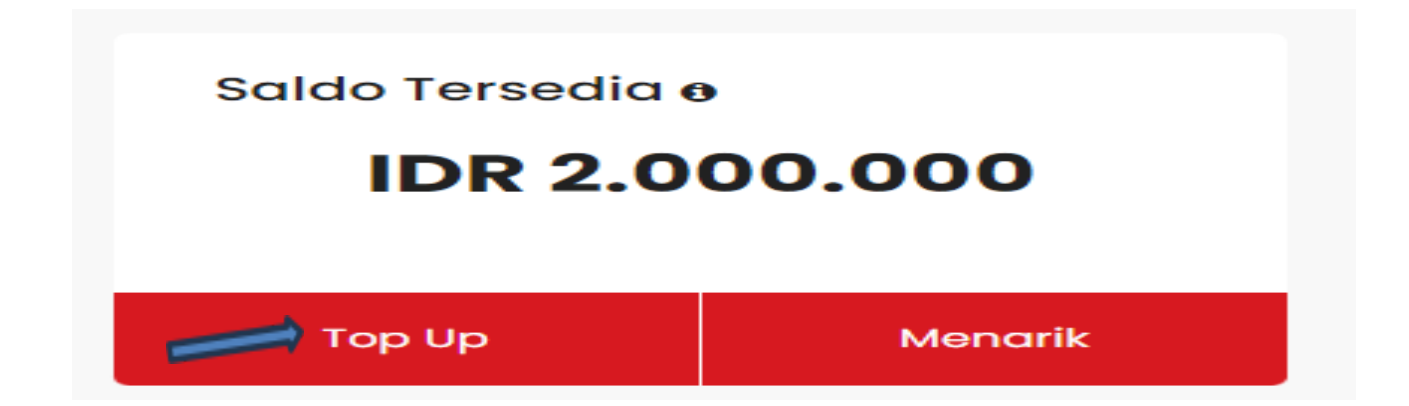

| Top Up Akun                                                | Anda                                                                                                    |  |  |  |  |
|------------------------------------------------------------|----------------------------------------------------------------------------------------------------|--|--|--|--|
| IDR<br>STEP 1: Transfer<br>Harap menunjukl                 | IDR 32.000.000 atau lebih ke rekening di bawah ini.<br>can nomor rekening Anda U217324 sebagai keterangan transaksi. |  |  |  |  |
| Account Name:                                              |                                                                                                    |  |  |  |  |
| Account Number:                                            | 1484470965                                                                                                    |  |  |  |  |
| Bank Name:                                                 | PT Bank Negara Indonesia (Persero) Tbk                                                                               |  |  |  |  |
| Swift Code:                                                | BNINIDJA                                                                                                    |  |  |  |  |
| STEP 2 : Upload bukti pembayaran dengan formulir di bawah. |                                                                                                    |  |  |  |  |
| * T                                                        | ransaction proof Choose File No file chosen                                                                          |  |  |  |  |
| * Am                                                       | punt Transferred                                                                                                    |  |  |  |  |

Kirim

Transaction reference

(optional)

3. Setelah saldo sudah tersedia, pilih danai sekarang, Pilih Loan yang tertera di layar, lalu input jumlah untuk pendanaan/ pembiayaan (dalam angka jutaan), lalu klik **Bid** 

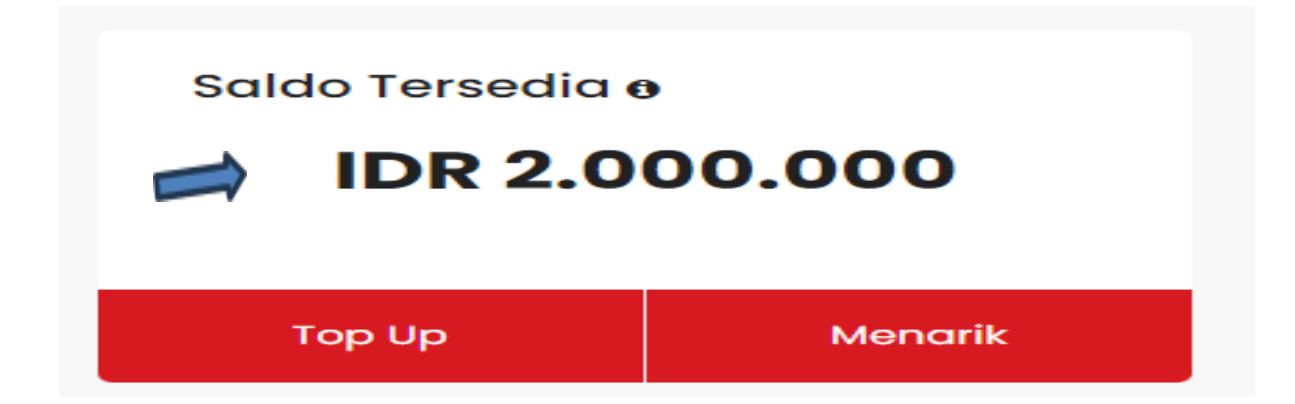

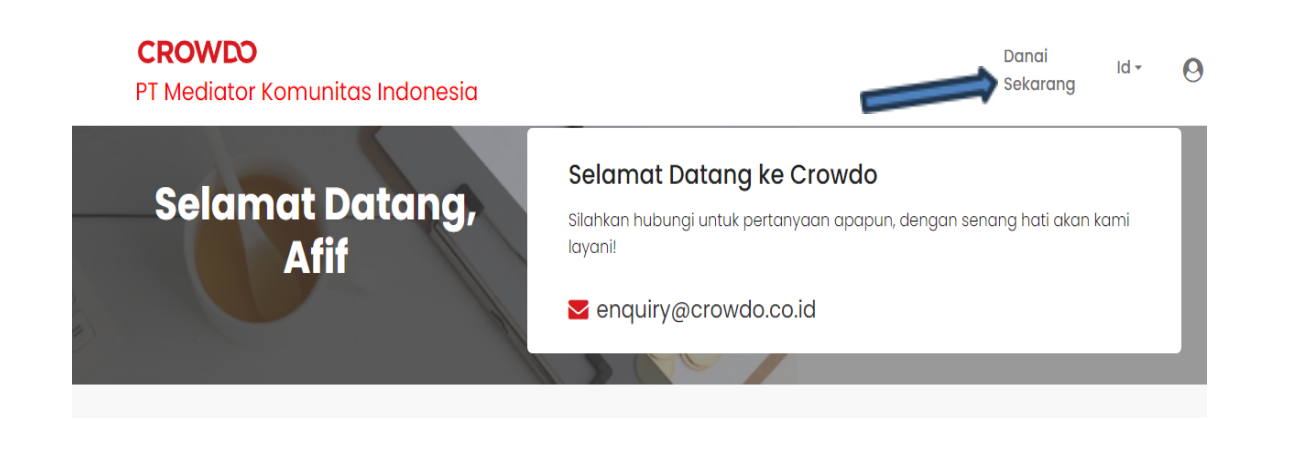

| Jumlah Minimum untuk Memberi Pinjaman: IDR 1,000,000 Sortir |               |                                      |                  |                            | Sortir S           | emua Penawara                                            | n \$                    |                    |
|-------------------------------------------------------------|---------------|--------------------------------------|------------------|----------------------------|--------------------|----------------------------------------------------------|-------------------------|--------------------|
| Jumlah Pinjaman                                             | Jenis<br>Aset | Pengembalian <b>0</b> /<br>Frekuensi | Tenor<br>(Bulan) | Perlindungan               | Jumlah<br>Target   | Peminjam                                                 | Terkumpul<br>(%)        | Waktu<br>Tersisa   |
|                                                             |               |                                      |                  |                            |                    |                                                          |                         |                    |
| - IDR 000,000 + Bid                                         | Debt          | 13.7 %<br>Balloon                    | 1                | E Working<br>Order/Invoice | IDR<br>625.000.000 | <ul> <li>Kota Tangerang</li> <li>Construction</li> </ul> | IDR 5.000.000<br>Funded | 24 Hari<br>Tersisa |

- 4. Akan muncul **Surat Kuasa Lender**/ *Perjanjian Partisipasi Lender* untuk ditandatangani, dan OTP dari Privyid masuk ke sms, lalu input OTP, klik *Submit*.
- 5. Pilih Continue Bidding
- 6. Biding Sukses dan Lender berhasil pendanaan melalui platform Crowdo